#### **OSTENDO- QUICKBOOKS ONLINE INTEGRATION**

Ostendo version should be on the current available Update/Build level before implementing the Ostendo-Quickbooks Online link.

Ostendo users now have the option to integrate with their Quickbooks Online Accounting system. This means that financial transactions generated in Ostendo will automatically be posted into the QBO system.

Integration with Quickbooks Online is active when you see "Quickbooks Online" displayed at the bottom status bar of the Ostendo main screen:

|                   | Reports & Inquiries •<br>Pivot - Sales History |
|-------------------|------------------------------------------------|
| CAPS NUM SCRL INS | Quickbooks Online                              |

#### **Points of Integration:**

From Ostendo Update 231onwards, you have the option of AR Style to consider:

- a. Standard Invoice and Payment Posting (Default style)
- b. Post Invoices and Payments as Journals (classic Quickbooks Link style)

The default style is to post sale invoices as invoices and customer payments as payments into QBO file. This document generally assumes the default style "Standard Invoice and Payment Posting" is used.

If **Post Invoices and Payments as Journals** (classic Quickbooks link style) is selected, then you must create a default Customer called "**Ostendo**" in QBO as QBO API requires a customer name to be associated to the Debtors account.

If QBO is setup for multicurrencies, then you will need to set up multiple default "Ostendo" customers with the format as "*Ostendo-currencycode*" – example: Ostendo-USD, Ostendo-GBP, etc.. The currency codes used should be as per ISO4217 standard.

When creating these default "Ostendo" customers in QBO, please ensure that the currency is also defined in the Payment and Billing tab at the same time. (You cannot add in the curreny later.)

| Cus          | tomer info        | rmation        |                |             |                                      |                                |                |
|--------------|-------------------|----------------|----------------|-------------|--------------------------------------|--------------------------------|----------------|
| Title        | First name        | Middle name    | Last name      | Suffix      | Email                                |                                |                |
|              |                   |                |                |             | Separate mult                        | tiple emails wi                | th commas      |
| Comp         | any               |                |                |             | Phone                                | Mobi                           | e              |
| Oster        | ndo-USD           |                |                |             |                                      |                                |                |
| *Disp        | lay name as       |                |                |             | Other                                | Webs                           | ite            |
| Oster        | ndo-USD           |                |                | •           |                                      |                                |                |
|              |                   |                |                |             | Is sub-cust                          | omer                           |                |
|              |                   |                |                |             | Enter parent c                       | customer 🔻                     | Bill with pare |
| Addr         | ress Notes T      | ax info Paymer | nt and billing | Attachments | 6                                    |                                |                |
| Prefe        | erred payment m   | ethod          |                | -           | Terms                                |                                |                |
| Ente         | er Text           | •              |                |             | Enter Text                           | •                              |                |
| Prefe<br>Nor | erred delivery me | ethod          |                | -           | This customer pa<br>USD United State | <b>ys me with</b><br>es Dollar |                |

In Ostendo, currency codes should also be defined as per ISO4217 standard with the appropriate foreign currency cost centres defined and linked to it. (*File – Financial Configuration – Currency Codes*)

There are many QBO API resources available. However not all resources are part of the Ostendo – Quickbooks Online integration. The affected resources are as follows:

1. Account – This contains the QBO chart of accounts and needs to be mapped to the Ostendo Cost Centres.

Note: QBO does not allow us to nominate the GL accounts when posting sale transactions. So to facilitate the posting of Invoices from Ostendo to QBO, you should create Product codes in QBO with the exact same names as your Income and Purchase Receipts accounts. You should then map these accounts to the appropriate Cost Centres in Oste

| Desklassed | All Salas Customers Braduate and Samian   |               |
|------------|-------------------------------------------|---------------|
| Dashboard  | Air Sales Customers Products and Services |               |
| Banking    | Ostendo                                   |               |
| Sales      | Invoice Contract Income                   | Service       |
| Expenses   | Job Order Income                          | Service       |
| Employees  |                                           |               |
| Reports    | Purchase Order Receipts                   | Non-inventory |
| GST        | Sales Invoire Income                      | Service       |

Note: You must also have a **Bank Clearing** account set up in the QBO Chart of Accounts. This needs to be mapped to the **#\_BANKCLEARING\_#** costcentrecode in Ostendo. (More details can be found in page 14 of this document)

- Class Class objects provide a way to track different segments of the business. Classes are available to individual detail lines. Classes defined in QBO are imported into Ostendo Financial Categories when you import the QBO General Ledger codes (chart of accounts) into Ostendo.
- CompanyCurrency Available only for those companies that enable multicurrency in QBO. CompanyCurrency objects are defined for the required currencies and should match the currency codes defined in Ostendo.
- 4. **PaymentMethod** This should match the payment methods defined in Ostendo.
- Taxcode Taxcodes defined in QBO should be matched with the Ostendo taxcodes defined in the FINANCIAL CONFIGURATION - TAXCODE screen.
   Please note that QBO have different taxcodes for Sales and Purchases.

| ( | ) Tax Code   | 5                        |            |          |                      |                            |
|---|--------------|--------------------------|------------|----------|----------------------|----------------------------|
| C | Default: GST |                          |            |          |                      |                            |
| Г | Code         | Description              | Tax Rate % | Тах Туре | External Tax Code    | External Purchase Tax Code |
| Þ | GST          | Goods & Services Tax     | 10         | Standard | GST                  | GST on non-capital         |
|   | GST-PURC     | GST on Purchases         | 10         | Standard | GST on non-capital   | GST on non-capital         |
| Г | GST-SALES    | GST on Sales             | 10         | Standard | GST                  |                            |
|   | NT           | Non Taxable              | 0          | Standard | GST free             | GST-free non-capital       |
|   | NT-PURC      | Non Taxable on Purchases | 0          | Standard | GST-free non-capital | GST-free non-capital       |

The NT taxcode with 0 taxrate is required for Rounding lines. Map the corresponding QBO GST free taxcode to it.

For US sites, any sales tax rate defined in Ostendo where the corresponding tax in QBO is generated by the Automated Sales Tax (AST), the External TaxCode must be set as "TAX" in the Ostendo TaxCodes table.

However, if there are instances where you do not wish to use the AST (e.g. selling to non-US locations), then you need to add these separate taxrates in Ostendo and in QBO and set the External TaxCode in the Ostendo TaxCodes table to be the corresponding tax name defined in QBO.

(Ostendo – QBO Integration - 04 Dec 2023)

- 6. **Vendor** this is the QBO resource which holds Supplier information. Any addition or change in Supplier master records in Ostendo will be reflected in QBO.
- Note: In QBO, the DisplayName must be unique across all other customer, vendor, and employee objects. This means you cannot have the same name for both customer and supplier in Ostendo.

Avoid using apostrophe/single quote (') in Customer/Supplier names. This will be converted to a Grave accent (`) by the AccountingLink scripts.

In QBO, names must not contain colon (:), tab (\t), or newline (\n) characters.

- 7. **Customer** this is the QBO resource which holds Customer information. Any addition or change in Customer master records in Ostendo will be reflected in QBO.
- 8. **JournalEntry** all journals generated in Ostendo except Customer Payment, Customer Deposit, Invoice Payment and Invoice Deposit, are posted to this resource in QBO. Journal Numbers will be posted to the DocNumber field in Quickbooks Online.
- 9. Invoice this resource caters to Sales Invoices created in Ostendo.
- 10. **Bill** this resource caters to Purchase (Supplier) Invoices created in Ostendo.
- 11. CreditMemo CreditNotes created in Ostendo are created as AdjustmentNotes in QBO.
- 12. Received Payment Customer Payment and Customer Deposit journals generated in Ostendo are posted to this resource as "Received Payments". Invoice Payment and Invoice Deposit journals generated in Ostendo are posted to this resource as linked transactions in the Payment in QBO. This has the effect of applying the payments to the invoices. Only the Debit side of the journals are posted and QBO will handle the rest.
- 13. Customer Payments entered directly into QBO will be pulled back into Ostendo and Customer Payment records will be created for the matching invoices. However no financial transactions will be created in Ostendo for such records – to avoid reposting back into QBO. Such payment records in Ostendo will be marked with the "External Payment" flag turned on.

NOTE: Payments created in Ostendo and posted over to QBO should NOT be modified in QBO. If any changes need to be made to payments originating from Ostendo, the user should first delete the payment and then create a new payment in QBO.

This effectively deletes the original payment in Ostendo and posts a new External Payment from QBO to Ostendo to reflect the desired changes..

To ensure that Customer Payments are kept in sync between Ostendo and QBO, payment transactions can only be deleted in QBO. The Accounting Link process will detect such deletions in QBO and delete the associated Payment transactions in Ostendo.

In QBO Company Settings – *Automatically apply credits* should be turned *off.* This will facilitate the proper synchronization of payments between Ostendo and QBO.

| Automation | Pre-fill forms with previously entered content | Off |
|------------|------------------------------------------------|-----|
|            | Automatically apply credits                    | Off |
|            | Automatically invoice unbilled activity        | Off |

14. Refunds: QBO API does not accept the posting of negative payments. In Ostendo, negative payments are created to refund credit notes. Credit Notes are posted to QBO as "Adjustment Notes". So refunds (negative payments/deposits) processed in Ostendo are posted to QBO as "Expense" transactions. To match the Expense to the Adjustment Note, a zero-value Payment needs to be manually created in QBO to link the two transactions.

**<u>Note</u>**: Please refer to **Appendix B** for more information on how Ostendo Payments and Deposits are posted across to QBO.

15. Please note that for Ostendo Payment Style – "**Match Credits to Invoices**", there are no additional financial transactions generated. This means that any such matching in Ostendo will need to be manually done in the linked Accounting System as well.

All financial transactions generated in Ostendo will be summarised into the following tables:

- a. JOURNALHEADER updates JournalEntry or Payment in QBO
- b. JOURNALLINES updates JournalEntry or Payment in QBO
- c. JOURNALINVHEADER updates Invoice or Bill in QBO
- d. JOURNALINVLINES updates Invoice or Bill in QBO

Changes to Customer Master and Supplier Master records will create transactions in FINANCIALCUSTOMERS and FINANCIALSUPPLIERS tables respectively. These transactions will then be used to update QBO Customer and Vendor resources.

You can see a more detailed mapping of fields between Ostendo tables and Quickbooks Online resources in **Appendix A.** 

#### The Automated Posting Process:

As transaction records are being added to the tables listed above, Ostendo will flag them as "Ready to Send".

Ostendo will post transactions to Quickbooks Online based on the frequency set in System Settings. The frequency of posting can be set to in terms of minutes or hours. For most customers, once every hour or two hours should be frequent enough.

All transactions which are "Ready to Send" will be assigned a batch number and posted as one batch in the following order:

- FINANCIALSUPPLIERS transactions to QBO Vendor,
- FINANCIALCUSTOMERS transactions to QBO Customer,
- JOURNALHEADER and JOURNALLINES transactions (except Customer Payments, Customer Deposits, Invoice Payments and Invoice Deposits) to QBO JournalEntry
- JOURNALINVHEADER and JOURNALINVLINES transactions to QBO Invoice (Sales) or Bill (Purchases)
- JOURNALHEADER and JOURNALLINES for **Customer Payments** and **Customer Deposits** to QBO Payment as Received Payments.
- JOURNALHEADER and JOURNALLINES for **Invoice Payments** and **Invoice Deposits** to QBO Payment as linked invoice payment transactions.

This process runs automatically in the background when there is at least one user logged in.

This process can be stopped if the "No External GL Posting" flag is ticked for ALL users of the system. This flag is found in SYSTEM CONFIGURATION  $\rightarrow$  User Security & Options  $\rightarrow$  User Options tab.

User intervention is only required if there are failed batches occurring – which is indicated in the top status bar of the Ostendo main screen:

| rs  | 📰 Purchase Orders               |
|-----|---------------------------------|
| its | 📰 Style 🔻 选 2 Failed GL Batches |
|     |                                 |

If you click on the failed batches in the status bar, you will get the following:

| Accounting Link - Output to: AccountRight Liv | e 🗆                             | 23 |
|-----------------------------------------------|---------------------------------|----|
| Last Date Time run 4/02/2014 13:03:16         |                                 |    |
| Warning There are [2] Failed Batches          | Display All Batches that Failed |    |
| Process Batches Re-Process Old Batch          | Close                           |    |

Click on "Display All batches that Failed" button and you will see a list of failed batches. Click on the Detail tab, and you will see the invalid transactions:

| Failed Accourt | nting Batches                |                    |                                                 |                                                             |
|----------------|------------------------------|--------------------|-------------------------------------------------|-------------------------------------------------------------|
| List Detail    |                              |                    |                                                 |                                                             |
| Failed Records |                              |                    |                                                 |                                                             |
| Applied Paymer | nts                          |                    |                                                 |                                                             |
| Date           | Payment No Debit Cost Centre | Credit Cost Centre | Failure Message                                 |                                                             |
| 5/10/2013      | 39 UNAPPLIED PAY             | DEBTORS            | P1-18/11/2013 14:25:22-ResponseCode: 400 Error: | A validation exception occurred Document could not be found |
|                |                              |                    |                                                 |                                                             |
|                |                              |                    |                                                 |                                                             |

(Ostendo – QBO Integration - 04 Dec 2023)

#### **Reviewing and correcting Failed Batches:**

The following GENERAL Inquiries are available to review the batches and transactions:

- Inquiry Ledger Journals
- Inquiry Journal Posting (this is a log of all the batches which have been posted to QBO)
- Inquiry Ledger Sales Invoices
- Inquiry Ledger Purchase Invoices

Example of Ledger Journal inquiry – detail screen:

| Inquiry - Ledger    | Journals      |               |                  |             |              |          |                   |                 |            |      |
|---------------------|---------------|---------------|------------------|-------------|--------------|----------|-------------------|-----------------|------------|------|
| List Detail         |               |               |                  |             |              |          |                   |                 |            |      |
| Journal Number      | 1002          |               |                  | ]           |              |          |                   |                 |            |      |
| Description         | Assembly Is:  | sues for Orde | r: W0200024      |             |              |          |                   |                 |            |      |
| Journal Date        | 20/09/2013    | }             |                  |             |              |          |                   |                 |            |      |
| Туре                | Assembly Is:  | sues          |                  |             |              |          |                   |                 |            |      |
| Debit Value         | \$52.00       |               |                  |             |              |          |                   |                 |            |      |
| Credit Value        | \$52.00       |               |                  |             |              |          |                   |                 |            |      |
| Status              | Transaction   | Valid         |                  |             |              |          |                   |                 |            |      |
| Status Message      |               |               |                  |             |              |          |                   |                 |            |      |
| Source ID           | W0200024      |               |                  |             |              |          |                   |                 |            |      |
| Batch No            | 4             |               |                  |             |              |          |                   |                 |            |      |
| External ID         | 6e3fefec-62   | 0a-43c2-96d   | -68c4118e90d7    |             |              |          |                   |                 |            |      |
| Codes Missing       |               |               |                  |             |              |          |                   |                 |            |      |
| Reference No        |               |               |                  |             |              |          |                   |                 |            |      |
|                     |               |               |                  |             |              |          |                   |                 |            |      |
|                     |               |               |                  |             |              |          |                   |                 |            |      |
|                     |               |               |                  |             |              |          |                   |                 |            |      |
|                     |               |               |                  |             |              |          |                   |                 |            |      |
|                     |               |               |                  |             |              |          |                   |                 |            |      |
| Journal Lines Jour  | nal source    |               |                  |             |              |          | <br>I             | 1               |            |      |
| Description         |               | Ledger Code   | Cost Centre Code | Debit Value | Credit Value | Tax Code | External Tax Code | e Currency Code | Exchange F | {ate |
| Assembly Order Work | k in Progress | 645           | ASSEMBLY WIP     | \$52.00     | \$0.00       |          |                   |                 |            | 1    |
| Stock Holding       |               | 635           | STOCK            | \$0.00      | \$52.00      |          |                   |                 |            | 1    |
|                     |               |               |                  |             |              |          |                   |                 |            | -    |

You could also create your own inquiries/database queries to review the transactions in these tables.

Common causes of failed batches include:

- Incorrect tax codes used (Tax code mapping not done correctly).
- Missing Account Codes (Cost Centre Ledger Codes mapping incorrect or incomplete).

Once the errors are fixed, the batches can be re-posted by clicking on the Repost Batch and Process Batches buttons.

#### Integration Setup:

Integrating Ostendo with Quickbooks Online involves the following:

- SYSTEM CONFIGURATION SYSTEM SETTINGS, USER OPTIONS
- Signing into the Quickbooks Online file
- FINANCIAL CONFIGURATION GENERALLEDGERSETTINGS, TAXCODES
- GENERAL COSTCENTER LEDGERCODE mapping

The following sections describe the setup in further detail.

#### **OSTENDO: QUICKBOOKS ONLINE ACCOUNTING LINK SETUP**

#### 1. SYSTEM CONFIGURATION - SYSTEM SETTINGS

- a. Go to AccountingLink tab:
- Set AccountingLink Style = Quickbooks Online
- Accept defaults for the following or modify if required:
  - Posting Frequency (minimum 5 minutes)
  - Set Cutover Date (only financial transactions from this date on will be processed)
  - Posting TimeOut Minutes (120 minutes)
  - Posting Retries (Max) (1 or 2)
  - o AR Style
  - o Invoice Number Prefix

| System Settings                  |                |                     |                               |         |
|----------------------------------|----------------|---------------------|-------------------------------|---------|
| Company Information Environm     | ent Settings   | System Numberin     | g Accounting Link             |         |
| Accounting Link Style            | Quickbooks (   | Online 🔻            | Posting Frequency 5 ‡ M       | inute 👻 |
| Process Batch Files Script       |                | P                   | Cutover Date 17/06/2020 🔹     |         |
| Re-Process Old Batch File Script |                | P                   | Timeout (min) 120 💠 Retry Cou | int 3 🗘 |
| AR Style Standard Invoice and F  | Payment Posti  | ng 🔻                | Invoice Number Prefix S       |         |
| Post all Foreign currency trans  | actions as Loo | cal currency Ledge  | transactions                  |         |
| Post Daily Summaries for App     | lying Deposits | ;                   |                               |         |
| Post Daily Summaries for App     | lying Payment  | ts                  |                               |         |
| Post Daily Summaries for Ass     | embly Issues   |                     |                               |         |
| Post Daily Summaries for Ass     | embly Receip   | ts                  |                               |         |
| Post Daily Summaries for Ass     | əmbly WIP Va   | riances             |                               |         |
| Post Daily Summaries for Cust    | omer Deposit   | s (Only when using  | Bank Deposits)                |         |
| Post Daily Summaries for Cust    | omer Paymer    | its (Only when usin | Bank Deposits)                |         |
| Post Daily Summaries for Inve    | ntory          |                     |                               |         |
| 🥅 Post Daily Summaries for Job   | Order Issues   |                     |                               |         |
| Post Daily Summaries for Job     | WIP Variance   | s                   |                               |         |
| Post Daily Summaries for Pure    | hase Receipt   | s                   |                               |         |
| Post Daily Summaries for Purce   | hase Price Ve  | ariances            |                               |         |
| Post Daily Summaries for Sale    | s Invoice Cos  | ts                  |                               |         |
| Post Daily Summaries for Sale    | es Invoice Rev | enue                |                               |         |
| Post Daily Summaries for Sale    | es Order Issue | s                   |                               |         |
| External Accounts Receivable     | 🔲 No Ext       | ternal Payments Ri  | turned 📃 Prevent Manual Payme | ents    |
| Post Daily Summaries the Foll    | owing Day      |                     |                               |         |

The default AR Style is **"Standard Invoice and Payment Posting"**. This means sale invoices and payments created in Ostendo will also be created in Quickbooks Online. If you wish to just post sale invoices and payments as journals (like the classic Quickbooks Link), then select AR Style: **"Post Invoices and Payments as Journals"**.

## b. Company Country: Go to System Settings → Company

Go to System Settings  $\rightarrow$  Company Information tab – make sure the Country field is filled in. This will facilitate the export of Customers and Suppliers from Ostendo to Quickbooks Online.

#### 2. SYSTEM CONFIGURATION - USER OPTIONS SETTINGS

At least one Ostendo User must have their "No External GL Posting" box unticked/switched off.

|   |                                            |                        |              |          |                |               |    | 1 |
|---|--------------------------------------------|------------------------|--------------|----------|----------------|---------------|----|---|
| U | Jsers Security Access Options Desktop View |                        | ∋ws          | Workflow | Operations Cen | re Exclusions |    |   |
| v | Gen                                        | eral Options           |              |          |                |               |    |   |
|   | A                                          | Vert Screen is not dis | splayed on l | .ogin    |                |               | ļ. |   |
|   | Flag Announcements as Read                 |                        |              |          |                |               |    |   |
|   | No External GL Posting                     |                        |              |          |                |               | *[ |   |
|   | Allow Approvals                            |                        |              |          |                |               |    |   |
|   | Allow Site Change                          |                        |              |          |                |               |    |   |
|   | A                                          | Now Purchase Appr      | ovals        |          |                |               | [  |   |
|   | A                                          | Now Inventory Site C   | hange        |          |                |               |    |   |
|   | Blind POS End of Day                       |                        |              |          |                |               |    |   |
|   | Inventory Availability by Site             |                        |              |          |                |               | [  |   |
|   |                                            |                        |              |          |                |               |    |   |

Posting of transactions to Quickbooks Online is initiated when one or more Ostendo users (having "No External GL Posting" unticked/switched off) are logged in.

- 3. SIGN IN TO YOUR QUICKBOOKS ONLINE FILE
  - a. Ensure you have the following information:

The name of the Quickbooks Online file.

The person doing the Setup should have Administrator rights to the QBO file.

Go to your Quickbooks login page sign in to Quickbooks Online:

|                  | ΙΠΤUΙΤ                             |
|------------------|------------------------------------|
| 🕑 turbotax 🛛     | 🚯 credit karma 🐠 quickbook:        |
|                  | Sign In                            |
| Use your Intuit  | Account to sign in to QuickBooks   |
|                  | en count to sign in to culckbooks. |
| Email or User II | D                                  |
|                  |                                    |
| Password         |                                    |
|                  |                                    |
|                  |                                    |
| 🗸 Remember       | r me                               |
|                  |                                    |
|                  |                                    |

You then select the company file to link to.

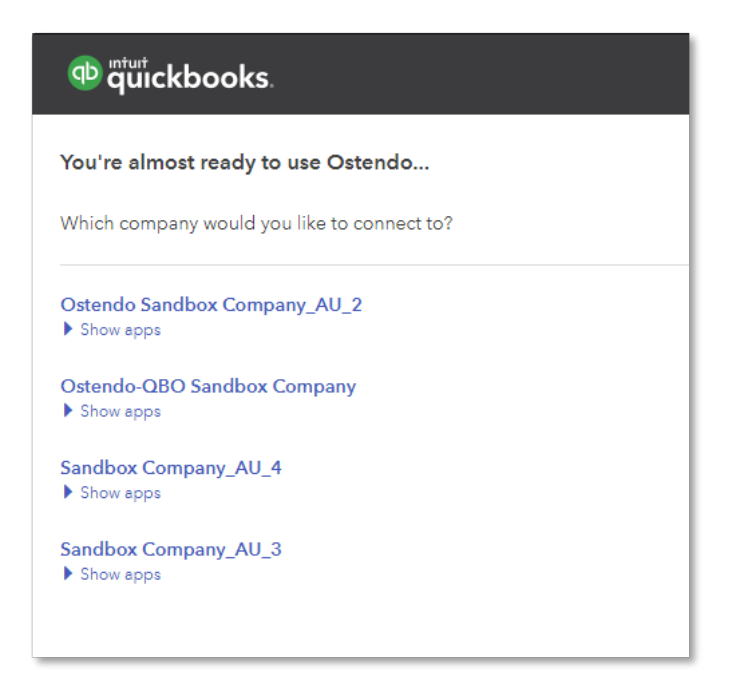

#### 4. FINANCIAL CONFIGURATION – GENERALLEDGERSETTINGS

a. If you have not done so, add a GENERALLEDGERSETTINGS record and select the Accounting Link style "Quickbooks Online" and hit the SAVE button:

| (i) General Ledger Settings |             |          |  |  |
|-----------------------------|-------------|----------|--|--|
| Default: Quickbooks Online  |             |          |  |  |
| Accounting Link             | URL or Path | Username |  |  |
| * Quickbooks Online         |             |          |  |  |
| Quickbooks Online           |             |          |  |  |

| (i) General Ledger Settings |                            |           |                                 |  |  |  |
|-----------------------------|----------------------------|-----------|---------------------------------|--|--|--|
| Default: Quickbooks Onli    | Default: Quickbooks Online |           |                                 |  |  |  |
| Accounting Link             | URL or Path                | API Token | Version Debugmode Database Path |  |  |  |
| Quickbooks Online           |                            |           | KK-PC:C:\PRO                    |  |  |  |

b. Fill in the URL or Path field with one of the following:

For Sandbox files (for system testing) : https://sandbox-quickbooks.api.intuit.com For Live QBO file: https://quickbooks.api.intuit.com

Tick the "DebugMode" box and hit the SAVE button.

| (i) General Ledger Settings |                                           |           |         |           |               |  |
|-----------------------------|-------------------------------------------|-----------|---------|-----------|---------------|--|
| Default: Quidkbooks Online  |                                           |           |         |           |               |  |
| Accounting Link             | Common Connection                         | API Token | Version | Debugmode | Database Path |  |
| Quickbooks Online           | https://sandbox-quickbooks.api.intuit.com |           |         | <b>V</b>  | KK-PC:C:\PROG |  |

c. Click on the Update button to load all the required AccountingLink scripts.

|   | (i) General Ledger Settings |                           |                                           |           |         |           |               |
|---|-----------------------------|---------------------------|-------------------------------------------|-----------|---------|-----------|---------------|
|   | D                           | efault: Quickbooks Online |                                           |           |         |           |               |
| l | Γ                           | Accounting Link           | Common Connection                         | API Token | Version | Debugmode | Database Path |
| l | Þ                           | Quickbooks Online         | https://sandbox-quickbooks.api.intuit.com |           | 1.06    | V         | KK-PC:C:\PROG |
|   |                             |                           |                                           |           |         |           |               |

d. Click on Setup button to begin the setup process.

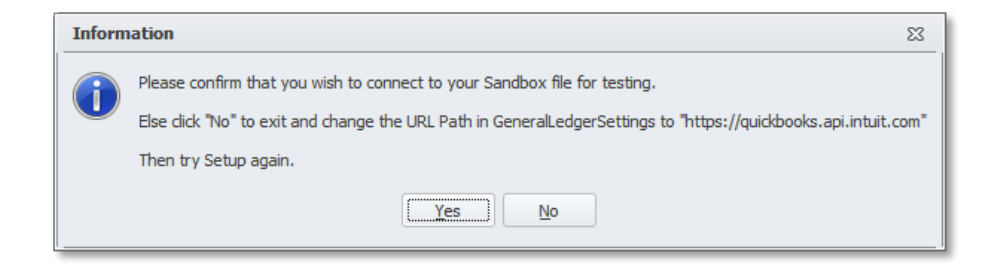

i. You then select the company file to link to.

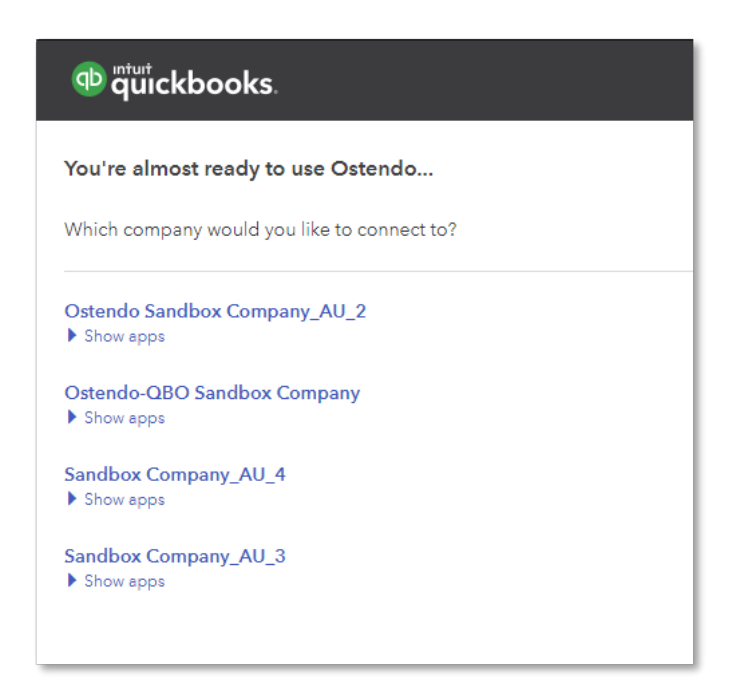

ii. Click on Authorize button to link Ostendo to the QBO file.

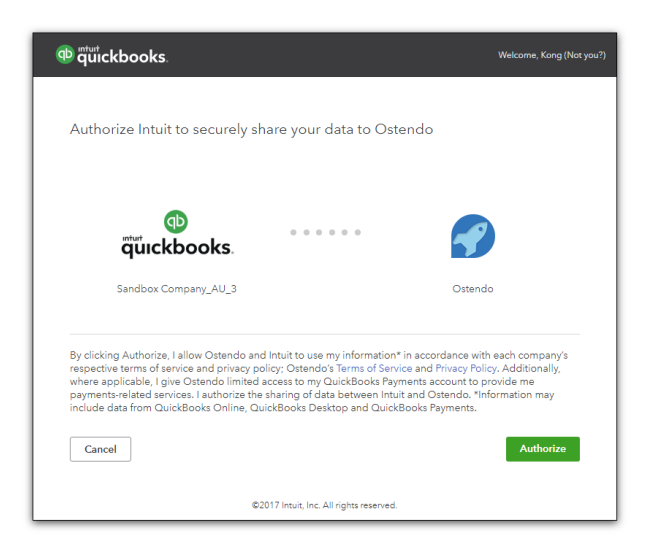

iii. Once authorized, you should see the following messages:

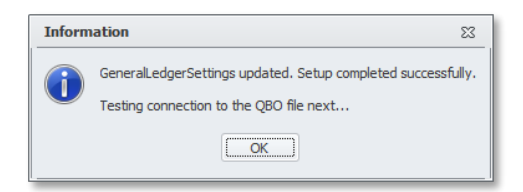

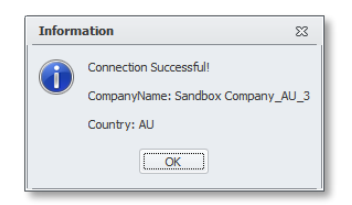

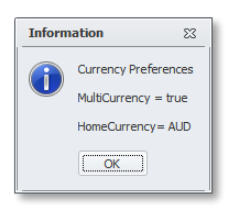

After you have authorised Ostendo to access your QBO file, you may notice the following tab in your browser. You can just close it after Setup has completed successfully. :

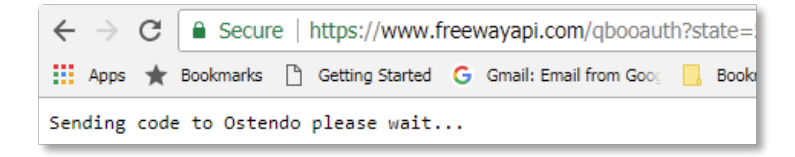

This completes the Setup process.

Close the GeneralLedgerSettings screen and open it again to see the updated information:

| 0 | () General Ledger Settings |                                           |                                    |         |           |                             |     |
|---|----------------------------|-------------------------------------------|------------------------------------|---------|-----------|-----------------------------|-----|
| D | Default: Quickbooks Online |                                           |                                    |         |           |                             |     |
|   | Accounting Link            | Common Connection                         | API Token                          | Version | Debugmode | Database Path               | 1   |
| Þ | Quickbooks Online          | https://sandbox-quickbooks.api.intuit.com | L0115295242474SSz3EZ3fYX16U9Zavlu8 | 1.06    | <b>V</b>  | KK-PC:C:\PROGRAM FILES (X88 | ij. |
|   |                            |                                           |                                    |         |           |                             |     |

Note: It is advisable to set **DebugMode on always**.

- e. Click on Import button to import:
  - i. Ledger Codes (and Classes if these are set up in QBO )
  - ii. Customers from Quickbooks Online (if required)
  - iii. Suppliers from Quickbooks Online (if required)
- f. Click on Export button to export:
  - i. Customers from Ostendo to Quickbooks Online (if required)
  - ii. Suppliers from Ostendo to Quickbooks Online (if required)

Note: The same set of Customers and Suppliers (Vendors) must be set up on both sides. In QBO, a Customer Name cannot be a Vendor Name and vice versa.

#### 5. FINANCIAL CONFIGURATION - TAX CODES

- Enter the appropriate QBO Tax Codes into the External Tax Code and External Purchase Tax Code column

#### Example:

| ( | (i) Tax Codes |                          |            |          |                      |                            |  |  |
|---|---------------|--------------------------|------------|----------|----------------------|----------------------------|--|--|
| D | Default: GST  |                          |            |          |                      |                            |  |  |
| Г | Code          | Description              | Tax Rate % | Тах Туре | External Tax Code    | External Purchase Tax Code |  |  |
| Þ | GST           | Goods & Services Tax     | 10         | Standard | GST                  | GST on non-capital         |  |  |
|   | GST-PURC      | GST on Purchases         | 10         | Standard | GST on non-capital   | GST on non-capital         |  |  |
|   | GST-SALES     | GST on Sales             | 10         | Standard | GST                  |                            |  |  |
|   | NT            | Non Taxable              | 0          | Standard | GST free             | GST-free non-capital       |  |  |
|   | NT-PURC       | Non Taxable on Purchases | 0          | Standard | GST-free non-capital | GST-free non-capital       |  |  |
|   |               |                          |            |          |                      |                            |  |  |

For US sites, any sales tax rate defined in Ostendo where the corresponding tax in QBO is generated by the Automated Sales Tax (AST), the External TaxCode must be set as "TAX" in the Ostendo TaxCodes table.

However, if there are instances where you do not wish to use the AST (e.g. selling to non-US locations), then you need to add these separate taxrates in Ostendo and in QBO and set the External TaxCode in the Ostendo TaxCodes table to be the corresponding tax name defined in QBO.

#### 6. GENERAL – COST CENTRES

a. Please create a special Bank Clearing CostCentre in the Ostendo CostCentres table.
 The costcentrecode must be **#\_BANKCLEARING\_#**, and the description could be "QBO Bank Clearing". This is to ensure it does not clash with any other costcentrecodes in your database.

|   | Cost Centre Code | Description       | Status | Group | Ledger Code   |
|---|------------------|-------------------|--------|-------|---------------|
| Þ | #_BANKCLEARING_# | QBO Bank Clearing | Active |       | Bank Clearing |

Then map the appropriate QBO Ledger code to this Cost Centre. In the above example, we have used a QBO Ledger Code called "Bank Clearing"; but you may have some other code (like Ostendo Bank Clearing) which serves a similar purpose.

#### b. Map Cost Centres to the appropriate Quickbooks Online Ledger Codes

#### Example:

|   | Cost Centre Code   | Description                  | Status | Group | Ledger Code                            | Fina |
|---|--------------------|------------------------------|--------|-------|----------------------------------------|------|
| Þ | #_BANKCLEARING_#   | QBO Bank Clearing            | Active |       | Bank Clearing                          |      |
|   | ASSEMBLY VAR       | Assembly Order Cost Variance | Active |       | Ostendo - Assembly Order Cost Variance |      |
|   | ASSEMBLY WIP       | Assembly Order Work in Prog  | Active |       | Assembly Order WIP                     |      |
|   | BANK               | Bank Account                 | Active |       | Westpac-EveryBusiness                  |      |
|   | BANK CHARGES       | Bank Charges                 | Active |       | Bank charges                           |      |
|   | CATALOGUE EXPENSES | General Catalogue Expenses   | Active |       | Ostendo - General Catalogue Expenses   |      |
|   | CONTRACT COSTS     | Invoice Contract Costs       | Active |       | Invoice Contract Costs                 |      |
|   | CONTRACT INCOME    | Invoice Contract Income      | Active |       | Invoice Contract Income                |      |
|   | COUNT STOCK        | Stock Count Variance         | Active |       | Stock Count Variance                   |      |

**Note**: Make sure all Cost Centres are mapped to the appropriate Quickbooks Online Ledger Code .

### Appendix A: Ostendo-Quickbooks Online Data Mapping

#### 1. Suppliers

| OSTENDO            |                      | Quickbooks Online                 | 9        |
|--------------------|----------------------|-----------------------------------|----------|
| Table              | FieldName            | Fieldname                         | Resource |
| FINANCIALSUPPLIERS | Supplier             | DisplayName                       | Vendor   |
| FINANCIALSUPPLIERS | Supplier             | CompanyName                       | Vendor   |
| FINANCIALSUPPLIERS | SupplierPurchaseName | PrintOnCheckName                  | Vendor   |
|                    |                      |                                   |          |
|                    |                      |                                   |          |
| FINANCIALSUPPLIERS | SupplierAddress1,2,3 | BillAddr – Line1,2,3              | Vendor   |
| FINANCIALSUPPLIERS | SupplierCity         | BillAddr - City                   | Vendor   |
| FINANCIALSUPPLIERS | SupplierState        | BillAddr - CountrySubDivisionCode | Vendor   |
| FINANCIALSUPPLIERS | SupplierPostalCode   | BillAddr - PostalCode             | Vendor   |
| FINANCIALSUPPLIERS | SupplierCountry      | BillAddr - Country                | Vendor   |
| FINANCIALSUPPLIERS | SupplierPhone        | PrimaryPhone                      | Vendor   |
| FINANCIALSUPPLIERS | SupplierMobile       | Mobile                            | Vendor   |
| FINANCIALSUPPLIERS | SupplierFax          | Fax                               | Vendor   |
| FINANCIALSUPPLIERS | SupplierEmail        | PrimaryEmailAddr                  | Vendor   |
| FINANCIALSUPPLIERS | SupplierWeb          | WebAddr                           | Vendor   |
| FINANCIALSUPPLIERS | PrimaryContact       | GivenName                         | Vendor   |
|                    |                      |                                   |          |
| FINANCIALSUPPLIERS | CreditTerm           | TermRef                           | Vendor   |
| FINANCIALSUPPLIERS | CurrencyCode         | CurrencyRef                       | Vendor   |
|                    |                      |                                   |          |
|                    |                      |                                   |          |
|                    |                      |                                   |          |
|                    |                      |                                   |          |

#### 2. Customers

| OSTENDO            |                      | Quickbooks Onli                   | ne       |
|--------------------|----------------------|-----------------------------------|----------|
| Table              | FieldName            | Fieldname                         | Resource |
| FINANCIALCUSTOMERS | Customer             | DisplayName                       | Customer |
| FINANCIALCUSTOMERS | Customer             | CompanyName                       | Customer |
| FINANCIALCUSTOMERS | CustomerInvoiceName  | PrintOnCheckName                  | Customer |
|                    |                      |                                   |          |
|                    |                      |                                   |          |
| FINANCIALCUSTOMERS | CustomerAddress1,2,3 | BillAddr – Line1,2,3              | Customer |
| FINANCIALCUSTOMERS | CustomerCity         | BillAddr - City                   | Customer |
| FINANCIALCUSTOMERS | CustomerState        | BillAddr - CountrySubDivisionCode | Customer |
| FINANCIALCUSTOMERS | CustomerPostalCode   | BillAddr - PostalCode             | Customer |
| FINANCIALCUSTOMERS | CustomerCountry      | BillAddr - Country                | Customer |
| FINANCIALCUSTOMERS | DeliveryAddress1,2,3 | ShipAddr – Line1,2,3              | Customer |
| FINANCIALCUSTOMERS | DeliveryCity         | ShipAddr - City                   | Customer |
| FINANCIALCUSTOMERS | DeliveryState        | ShipAddr - CountrySubDivisionCode | Customer |
| FINANCIALCUSTOMERS | DeliveryPostalCode   | ShipAddr - PostalCode             | Customer |
| FINANCIALCUSTOMERS | DeliveryCountry      | ShipAddr - Country                | Customer |
| FINANCIALCUSTOMERS | CustomerPhone        | PrimaryPhone                      | Customer |
| FINANCIALCUSTOMERS | CustomerMobile       | Mobile                            | Customer |
| FINANCIALCUSTOMERS | CustomerFax          | Fax                               | Customer |
| FINANCIALCUSTOMERS | CustomerEmail        | PrimaryEmailAddr                  | Customer |
| FINANCIALCUSTOMERS | CustomerWeb          | WebAddr                           | Customer |
| FINANCIALCUSTOMERS | PrimaryContact       | GivenName                         | Customer |
| FINANCIALCUSTOMERS | UseBillCustomer      | BillWithParent                    | Customer |
| FINANCIALCUSTOMERS | BillingCustomer      | ParentRef                         | Customer |
| FINANCIALCUSTOMERS | CreditTerm           | SalesTermRef                      | Customer |
| FINANCIALCUSTOMERS | CurrencyCode         | CurrencyRef                       | Customer |
| FINANCIALCUSTOMERS | TaxGroup             | Taxable                           | Customer |
|                    |                      |                                   |          |
|                    |                      |                                   |          |
|                    |                      |                                   |          |
|                    |                      |                                   |          |

3. JOURNALS (except Customer Payments, Customer Deposits, Invoice Payments and Invoice Deposits)

| OSTENDO       |                                |              | Quickbooks Online |
|---------------|--------------------------------|--------------|-------------------|
| Table         | FieldName                      | Fieldname    | Resource          |
| JOURNALHEADER | JournalNumber                  | DocNumber    | JournalEntry      |
| JOURNALHEADER | JournalDate                    | TxnDate      | JournalEntry      |
| JOURNALHEADER | JournalDescription             | PrivateNote  | JournalEntry      |
| JOURNALLINES  | CurrencyCode                   | CurrencyRef  | JournalEntry      |
| JOURNALLINES  | ExchangeRate                   | ExchangeRate | JournalEntry      |
|               |                                | Lines:       |                   |
| JOURNALLINES  | LineDescription                | Description  | JournalEntry      |
| JOURNALLINES  | DebitValue / CreditValue       | Amount       | JournalEntry      |
| JOURNALLINES  | DebitOrCredit                  | PostingType  | JournalEntry      |
| JOURNALLINES  | LedgerCode                     | AccountRef   | JournalEntry      |
| JOURNALLINES  | FinancialCategory              | ClassRef     | JournalEntry      |
| JOURNALLINES  | ExternalTaxCode                | TaxRef       | JournalEntry      |
| JOURNALLINES  | DebitTaxValue / CreditTaxValue | TaxAmount    | JournalEntry      |
|               |                                |              |                   |
|               |                                |              |                   |
|               |                                |              |                   |
|               |                                |              |                   |
|               |                                |              |                   |
|               |                                |              |                   |
|               |                                |              |                   |
|               |                                |              |                   |
|               |                                |              |                   |
|               |                                |              |                   |
|               |                                |              |                   |

4. Journals – Customer Payment, Customer Deposit, Invoice Payment and Invoice Deposit

| OSTENDO         |                    | Quickbooks Online   |          |  |
|-----------------|--------------------|---------------------|----------|--|
| Table           | FieldName          | Fieldname           | Resource |  |
|                 | ExternalID         | ID                  |          |  |
| JOURNALHEADER   | JournalDate        | TxnDate             | Payment  |  |
| CUSTOMERPAYMENT | Customer           | CustomerRef         | Payment  |  |
| S               |                    |                     |          |  |
| JOURNALHEADER   | JournalDescription | PrivateNote         |          |  |
|                 |                    |                     |          |  |
| JOURNALLINES    | CurrencyCode       | CurrencyRef         | Payment  |  |
| JOURNALLINES    | ExchangeRate       | ExchangeRate        | Payment  |  |
| JOURNALHEADER   | DebitValue         | TotalAmt            | Payment  |  |
| JOURNALHEADER   | JournalID          | PaymentRefNum       | Payment  |  |
| JOURNALLINES    | LedgerCode         | DepositToAccountRef | Payment  |  |
|                 |                    |                     |          |  |
|                 |                    | LinkedTxn           |          |  |
| JOURNALHEADER   | ReferenceNumber    | Txnld               | Payment  |  |
|                 |                    | TxnType (= Invoice) | Payment  |  |
| JOURNALLINES    | DebitValue         | Amount              | Payment  |  |
|                 |                    |                     |          |  |

#### 5. Invoices & CreditNotes (Sales)

|                  | OSTENDO                          | Quickbooks Online |                      |  |  |
|------------------|----------------------------------|-------------------|----------------------|--|--|
| Table            | FieldName                        | Fieldname         | Resource             |  |  |
| JOURNALINVHEADER | InvoiceNumber                    | DocNumber         | Invoice / CreditMemo |  |  |
| JOURNALINVHEADER | InvoiceDate                      | Date              | Invoice / CreditMemo |  |  |
| JOURNALINVHEADER | InvoiceReference - PurchaseRef   | CustomerMemo      | Invoice / CreditMemo |  |  |
| JOURNALINVHEADER | JournalNumber + InvoiceReference | PrivateNote       | Invoice / CreditMemo |  |  |
| JOURNALINVHEADER | CompanyName                      | CustomreRef       | Invoice / CreditMemo |  |  |
| JOURNALINVHEADER | InvoiceDueDate                   | DueDate           | Invoice / CreditMemo |  |  |
| JOURNALINVHEADER | CurrencyCode                     | CurrencyRef       | Invoice / CreditMemo |  |  |
| JOURNALINVHEADER | ExchangeRate                     | ExchangeRate      | Invoice / CreditMemo |  |  |
|                  |                                  |                   |                      |  |  |
|                  |                                  | Lines :           |                      |  |  |
| JOURNALINVLINES  | [InvoiceQty : LineCode]          | Description       | Invoice / CreditMemo |  |  |
|                  | LineDescription                  |                   |                      |  |  |
| JOURNALINVLINES  | ExtendedNettPrice                | Amount            | Invoice / CreditMemo |  |  |
| JOURNALINVLINES  | CreditLedgerCode                 | ItemRef           | Invoice / CreditMemo |  |  |
| JOURNALINVLINES  | FinancialCategory                | ClassRef          | Invoice / CreditMemo |  |  |
| JOURNALINVLINES  | InvoiceQty                       | Qty               | Invoice / CreditMemo |  |  |
| JOURNALINVLINES  | ExternaltaxCode                  | TaxcodeRef        | Invoice / CreditMemo |  |  |

#### 6. Invoices & CreditNotes (Purchase)

|                  | OSTENDO                                 | Q            | uickbooks Online    |
|------------------|-----------------------------------------|--------------|---------------------|
| Table            | FieldName                               | Fieldname    | Resource            |
| JOURNALINVHEADER | InvoiceNumber                           | DocNumber    | Bill / VendorCredit |
| JOURNALINVHEADER | InvoiceDate                             | Date         | Bill / VendorCredit |
| JOURNALINVHEADER | JournalNumber + InvoiceReference        | PrivateNote  | Bill / VendorCredit |
| JOURNALINVHEADER | CompanyName                             | VendorRef    | Bill / VendorCredit |
| JOURNALINVHEADER | InvoiceDueDate                          | DueDate      | Bill / VendorCredit |
| JOURNALINVHEADER | CurrencyCode                            | CurrencyRef  | Bill / VendorCredit |
| JOURNALINVHEADER | ExchangeRate                            | ExchangeRate | Bill / VendorCredit |
|                  |                                         |              |                     |
|                  |                                         | Lines :      |                     |
| JOURNALINVLINES  | [InvoiceQty : LineCode] LineDescription | Description  | Bill / VendorCredit |
| JOURNALINVLINES  | ExtendedNettPrice                       | Amount       | Bill / VendorCredit |
| JOURNALINVLINES  | DebitLedgerCode                         | AccountRef   | Bill / VendorCredit |
| JOURNALINVLINES  | FinancialCategory                       | ClassRef     | Bill / VendorCredit |
| JOURNALINVLINES  | InvoiceQty                              | Qty          | Bill / VendorCredit |
| JOURNALINVLINES  | ExternaltaxCode                         | TaxcodeRef   | Bill / VendorCredit |

#### Appendix B: Ostendo Payments and Deposits posting to QBO

NOTE: Payments/Deposits created in Ostendo and posted over to QBO should NOT be modified in QBO. If any changes need to be made to payments originating from Ostendo, the user should first delete the payment and then create a new payment in QBO.

This effectively deletes the original payment in Ostendo and posts a new External Payment from QBO to Ostendo to reflect the desired changes..

To ensure that Customer Payments are kept in sync between Ostendo and QBO, payment transactions can only be deleted in QBO. The Accounting Link process will detect such deletions in QBO and delete the associated Payment transactions in Ostendo.

In QBO Company Settings – *Automatically apply credits* should be turned *off*. This will facilitate the proper synchronization of payments between Ostendo and QBO.

| Automation | Pre-fill forms with previously entered content | Off |
|------------|------------------------------------------------|-----|
|            | Automatically apply credits                    | Off |
|            | Automatically invoice unbilled activity        | Off |
|            | Automatically apply bill payments              | Off |

#### 1. <u>Restrictions</u>:

For Ostendo sites integrating with Quickbooks Online (QBO), the following **restrictions** apply:

a. **Overpayment** of an invoice is not allowed. QBO does not accept invoices to be overpaid. You will get an error like this:

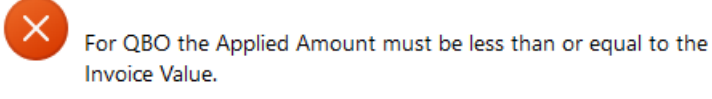

You should then delete the Ostendo payment and create a new payment with a payment amount equal to (or less than) the invoice balance-due amount.

b. A creditnote cannot be used to part-offset an invoice when paying an invoice. For example, you cannot raise a Payment of \$60 together with a Creditnote of \$50 to pay off an invoice amount of \$110. You will get an error like this:

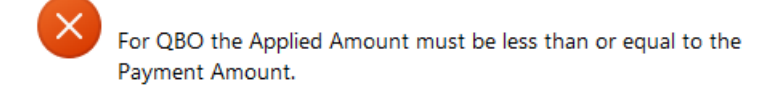

You should then delete the Ostendo payment and create a new one without incorporating any creditnotes.

#### 2. <u>Customer Payments</u>:

A payment created in Ostendo will generate a Customer Payment transaction in the JOURNALHEADER table in Ostendo. For example:

| JOURNALNU JOURNALDESCRIPTION                          | JOURNALDATE | JOURNALTYPE      | JOURNALID | DEBITVALUE | DEBITTAX | CREDITVALUE | CREDITTAX | REFERENCE     |
|-------------------------------------------------------|-------------|------------------|-----------|------------|----------|-------------|-----------|---------------|
| 4,385 [ID_4385] Customer Payment: 684 for Basket Case | 29.11.2023  | Customer Payment | 684       | 110.000    | 0.000    | 110.000     | 0.000     | <null></null> |
| 4,386 Clearing: 684 for Basket Case                   | 29.11.2023  | Clearing         | 684       | 110.000    | 0.000    | 110.000     | 0.000     | <nul></nul>   |

This transaction will be posted across to QBO as a Received Payment with the number starting with "**OstPmt:** ".

When a payment is **applied to an invoice** in Ostendo, an **Invoice Payment** transaction will be generated in the JOURNALHEADER table.

|   | JOURNALNU JOURNALDESCRIPTION                          | JOURNALDATE | JOURNALTYPE      | JOURNALID | DEBITVALUE | DEBITTAX | CREDITVALUE | CREDITTAX | REFERENCE     |
|---|-------------------------------------------------------|-------------|------------------|-----------|------------|----------|-------------|-----------|---------------|
|   | 4,385 [ID_4385] Customer Payment: 684 for Basket Case | 29.11.2023  | Customer Payment | 684       | 110.000    | 0.000    | 110.000     | 0.000     | <null></null> |
|   | 4,386 Clearing: 684 for Basket Case                   | 29.11.2023  | Clearing         | 684       | 110.000    | 0.000    | 110.000     | 0.000     | <null></null> |
| • | 4.387 [ID 4387] Invoice Payment for: 684              | 29.11.2023  | Invoice Payment  | 684       | 110.000    | 0.000    | 110.000     | 0.000     | \$500703      |

The Invoice Payment transaction is then posted across to QBO to the Received Payment and applied to the associated invoice.

|          | TYPE    | NO.         | CUSTOMER    | MEMO                                            | AMOUNT S  | TATU     | s      |
|----------|---------|-------------|-------------|-------------------------------------------------|-----------|----------|--------|
| 29/11/23 | Payment | OstPmt: 684 | Basket Case | (Jnl_4385) Customer Payment ó84 for Basket Case | -\$110.00 | •        | Closed |
| 29/11/23 | Invoice | S500703     | Basket Case | (Jnl_4384) Direct Invoice                       | \$110.00  | <b>•</b> | 'aid   |

#### a. Payment with Finance Charge:

| 👌 Custome      | rs           |                  |                |               |                  |                       |              |
|----------------|--------------|------------------|----------------|---------------|------------------|-----------------------|--------------|
| List Detail    | Apply to Inv | pices            |                |               |                  |                       |              |
| Payment No     | Paym         | ent Date Stat    | 18             | Referen       | ice              |                       |              |
|                | 680 29/11    | 2023 = Fully     | / Applied      |               |                  |                       |              |
| Customer       |              |                  |                | Payme         | nt Discount      |                       |              |
| Bank West      |              |                  | P              | Terms         | Percentage 🛛 👻   |                       |              |
| Payment Style  | е            |                  |                | Finance       | Charge           | Charge Ta             | x Code       |
| Received Pa    | yment 🔻      |                  |                | Fixed A       | mount 💌          |                       |              |
| Banking Meth   | od           | Payment Method   | 1              | Currenc       | y Code           | Exchange Rate         |              |
| Directly to Ac | count 🛛 🖛    | Cheque           | ρ              |               | P                |                       |              |
| Payment Refe   | erence       | Account for Payn | nent           | Payme         | nt Values        |                       |              |
|                |              | MyBank           | ρ              | Beceiv        | ed Amount        | \$210.00              |              |
| Payer Name     |              |                  |                | Discourse     |                  | 40.00                 |              |
| Bank West      |              |                  |                | Discour       | it Given         | \$0.00                |              |
| Payer Bank N   | lame         | Payer Branch Na  | ime            | Total A       | plied Amount     | \$220.00              |              |
|                |              |                  |                | Paymer        | nt Rounding      | \$0.00                |              |
|                |              |                  |                | Charge        | Amount           | -\$10.00              |              |
|                |              |                  |                | Outstan       | ding Balance     | \$0.00                |              |
| Notes Histo    | ny           |                  |                |               |                  |                       |              |
| Invoice No     | Invoice Da   | e Invoice Total  | Discount Given | Applied Amoun | Payment Currency | Payment Exchange Rate | e Invoice Cu |
| S500699        | 29/11/2023   | \$220.00         | \$0.00         | \$220.00      |                  |                       | 1 AUD        |

A payment with a Finance Charge applied to an invoice will generate the following JOURNALHEADER transactions for posting across to QBO.

| JOURNALNU JOURNALDESCRIPTION                        | JOURNALDATE | JOURNALTYPE      | JOURNALID    | DEBITVALUE | DEBITTAX | CREDITVALUE | CREDITTAX | REFERENCE     |
|-----------------------------------------------------|-------------|------------------|--------------|------------|----------|-------------|-----------|---------------|
| 4,362 [ID_4362] Customer Payment: 680 for Bank West | 29.11.2023  | Customer Payment | ٤ <b>680</b> | 220.000    | 0.000    | 220.000     | 0.000     | <null></null> |
| 4,363 Clearing: 680 for Bank West                   | 29.11.2023  | Clearing         | 680          | 210.000    | 0.000    | 210.000     | 0.000     | <null></null> |
| 4,364 [ID_4364] Charge: 680 for Bank West           | 29.11.2023  | Charge           | 680          | 20.000     | 0.000    | 20.000      | 0.000     | <nul></nul>   |
| 4,365 [ID_4365] Payment Charge for : 680            | 29.11.2023  | Payment Charge   | 680          | 10.000     | 0.000    | 10.000      | 0.000     | <nul></nul>   |
| 4,366 [ID_4366] Invoice Payment for: 680            | 29.11.2023  | Invoice Payment  | 680          | 220.000    | 0.000    | 220.000     | 0.000     | S500699       |

#### The Customer Payment creates the **Received Payment** in QBO. The Invoice Payment applies the payment to the invoice in QBO.

|          | TYPE    | NO.         | CUSTOMER  | MEMO                                          | AMOUNT STATUS      |
|----------|---------|-------------|-----------|-----------------------------------------------|--------------------|
| 29/11/23 | Invoice | \$500699    | Bank West | (Jnl_4368) Direct Invoice                     | \$220.00 🕑 Paid    |
| 29/11/23 | Payment | OstPmt: 680 | Bank West | (Jnl_4362) Customer Payment 680 for Bank West | -\$220.00 🕑 Closed |

#### Journal 4363 - posted to QBO:

| # | ACCOUNT                 | DEBITS (AUD) | CREDITS (AUD) | DESCRIPTION       |
|---|-------------------------|--------------|---------------|-------------------|
| 1 | Westpac - EveryBusiness | 210.00       |               | Bank Account      |
| 2 | Bank Clearing           |              | 210.00        | QBO Bank Clearing |

#### Journal 4364 - posted to QBO:

| # | ACCOUNT                       | DEBITS (AUD) | CREDITS (AUD) | DESCRIPTION                  |
|---|-------------------------------|--------------|---------------|------------------------------|
| 1 | Unapplied Cash Payment Income | 10.00        |               | Un-applied Customer Payments |
| 2 | Customer Payment Rounding     |              | 10.00         | Customer Payment Rounding    |
| 3 | Customer Payment Rounding     | 10.00        |               | Customer Payment Rounding    |
| 4 | Unapplied Cash Payment Income |              | 10.00         | Un-applied Customer Payments |

#### Journal 4365 - posted to QBO:

| # | ACCOUNT       | DEBITS (AUD) | CREDITS (AUD) | DESCRIPTION       |
|---|---------------|--------------|---------------|-------------------|
| 1 | Bank charges  | 10.00        |               | Bank Charges      |
| 2 | Bank Clearing |              | 10.00         | QBO Bank Clearing |

#### b. Payment with Rounding:

| Payment No Paym 681 29/11 | ent Date Statu<br>/2023 🔽 Fully | s<br>Applied   | Referen       | ce               |                 |
|---------------------------|---------------------------------|----------------|---------------|------------------|-----------------|
| Customer                  |                                 |                | Paymer        | nt Discount      |                 |
| Boom FM                   |                                 | P              | Terms F       | Percentage 👻     |                 |
| Payment Style             |                                 |                | Finance       | Charge           |                 |
| Received Payment 🛛 🔻      |                                 |                | No Cha        | rge 🔻            |                 |
| Banking Method            | Payment Method                  |                | Currenc       | y Code           | Exchange Rate   |
| Directly to Account 🛛 👻   | Cheque                          | P              |               | P                | 1               |
| Payment Reference         | Account for Paym                | ient           | Payme         | nt Values        |                 |
|                           | MyBank                          | P              | Beceive       | d Amount         | \$328.00        |
| Payer Name                |                                 |                |               |                  |                 |
| Boom FM                   |                                 |                | Discoun       | t Given          | \$0.00          |
| Payer Bank Name           | Payer Branch Na                 | me             | Total Ap      | plied Amount     | \$330.00        |
|                           |                                 |                | Paymen        | t Rounding       | \$2.00          |
|                           |                                 |                | Charge /      | Amount           | \$0.00          |
|                           |                                 |                | Outstan       | ding Balance     | \$0.00          |
| Notes History             |                                 |                |               |                  |                 |
| Invoice No Invoice Da     | te Invoice Total                | Discount Given | Applied Amoun | Payment Currency | Payment Exchang |
| S500700 29/11/2023        | \$330.00                        | \$0.00         | \$330.00      |                  |                 |

A payment with rounding will generate the following JOURNALHEADER transactions in Ostendo for posting to QBO:

| JOURNALNU | JOURNALDESCRIPTION                          | JOURNALDATE | JOURNALTYPE      | JOURNALID | DEBITVALUE | DEBITTAX | CREDITVALUE | CREDITTAX | REFERENCE     |
|-----------|---------------------------------------------|-------------|------------------|-----------|------------|----------|-------------|-----------|---------------|
| 4,370     | [ID_4370] Customer Payment: 681 for Boom FM | 29.11.2023  | Customer Payment | 681       | 330.000    | 0.000    | 330.000     | 0.000     | <null></null> |
| 4,371     | Clearing: 681 for Boom FM                   | 29.11.2023  | Clearing         | 681       | 328.000    | 0.000    | 328.000     | 0.000     | <nul></nul>   |
| 4,372     | [ID_4372] Rounding: 681 for Boom FM         | 29.11.2023  | Rounding         | 681       | 2.000      | 0.000    | 2.000       | 0.000     | <nul></nul>   |
| 4.373     | [ID 4373] Invoice Payment for: 681          | 29.11.2023  | Invoice Payment  | 681       | 330,000    | 0.000    | 330.000     | 0.000     | \$500700      |

#### The Customer Payment creates the **Received Payment** in QBO. The Invoice Payment applies the payment to the invoice in QBO.

|          | TYPE    | NO.         | CUSTOMER | MEMO                                        | AMOUNT STATUS      |
|----------|---------|-------------|----------|---------------------------------------------|--------------------|
| 29/11/23 | Payment | OstPmt: 681 | Boom FM  | (Jnl_4370) Customer Payment ó81 for Boom FM | -\$330.00 🕑 Closed |
| 29/11/23 | Invoice | S500700     | Boom FM  | (Jnl_4369) Direct Invoice                   | \$330.00 🕑 Paid    |

#### Journal 4371 - posted to QBO:

| # | ACCOUNT                 | DEBITS (AUD) | CREDITS (AUD) | DESCRIPTION       |
|---|-------------------------|--------------|---------------|-------------------|
| 1 | Westpac - EveryBusiness | 328.00       |               | Bank Account      |
| 2 | Bank Clearing           |              | 328.00        | QBO Bank Clearing |

#### Journal 4372 (rounding) - posted to QBO:

| # | ACCOUNT                   | DEBITS (AUD) | CREDITS (AUD) | DESCRIPTION               |
|---|---------------------------|--------------|---------------|---------------------------|
| 1 | Customer Payment Rounding | 2.00         |               | Customer Payment Rounding |
| 2 | Bank Clearing             |              | 2.00          | QBO Bank Clearing         |

#### c. Payment with Discount:

| Payment No          | Paymen     | t Date Stat      | us             | Referen       | ce               |               |  |  |
|---------------------|------------|------------------|----------------|---------------|------------------|---------------|--|--|
| 68                  | 2 29/11/20 | )23 - Full       | y Applied      |               |                  |               |  |  |
| Customer            |            |                  |                | Paymen        | t Discount       |               |  |  |
| Basket Case         |            |                  | P              | Terms F       | Percentage 🛛 👻   |               |  |  |
| Payment Style       |            |                  |                | Finance       | Charge           |               |  |  |
| Received Paymer     | it 👻       |                  |                | No Chai       | rge 🔻            |               |  |  |
| Banking Method      |            | Payment Method   |                | Currency      | / Code           | Exchange Rate |  |  |
| Directly to Account | <b>T</b>   | Cheque           | P              |               | P                |               |  |  |
| Payment Reference   |            | Account for Payr | nent           | Paymer        | t Values         |               |  |  |
|                     |            | MyBank           | P              | Receive       | d Amount         | \$400.00      |  |  |
| Payer Name          |            |                  |                | Discount      | Given            | \$40.00       |  |  |
| Basket Case         |            |                  |                | Discouri      | Given            | \$40.00       |  |  |
| Payer Bank Name     | F          | Payer Branch Na  | ame            | Total Ap      | plied Amount     | \$440.00      |  |  |
|                     |            |                  |                | Paymen        | t Rounding       | \$0.00        |  |  |
|                     |            |                  |                | Charge /      | Amount           | \$0.00        |  |  |
|                     |            |                  |                | Outstand      | ling Balance     | \$0.00        |  |  |
| Notes History       |            |                  |                |               |                  |               |  |  |
| Invoice No Inv      | oice Date  | Invoice Total    | Discount Given | Applied Amoun | Payment Currency | Payment Excha |  |  |
| S500701 29          | 11/2023    | \$440.00         | \$40.00        | \$400.00      |                  |               |  |  |

A payment with discount will generate the following JOURNALHEADER transactions in Ostendo for posting to QBO:

| JOURNALNU JOURNALDESCRIPTION                          | JOURNALDATE | JOURNALTYPE      | JOURNALID | DEBITVALUE | DEBITTAX | CREDITVALUE | CREDITTAX | REFERENCE     |
|-------------------------------------------------------|-------------|------------------|-----------|------------|----------|-------------|-----------|---------------|
| 4,375 [ID_4375] Customer Payment: 682 for Basket Case | 29.11.2023  | Customer Payment | 682       | 400.000    | 0.000    | 400.000     | 0.000     | <null></null> |
| 4,376 Clearing: 682 for Basket Case                   | 29.11.2023  | Clearing         | 682       | 400.000    | 0.000    | 400.000     | 0.000     | <nul></nul>   |
| 4.377 [ID 4377] Invoice Payment for: 682              | 29.11.2023  | Invoice Payment  | 682       | 400.000    | 0.000    | 400.000     | 0.000     | \$500701      |

The Discount will generate a JOURNALINVHEADER transaction for posting into QBO as an **AdjustmentNote** (CreditNote).

|   | JOURNALNUMBER INVOICEDATE | INVOICETYPE | INVOICENUMBER    | INVOICEREFERENCE  | INVOICEDUEDATE | INVOICENETTTO | INVOICETOTAL | INVOICETAXTOTAL | APPLYTOINVOIC |
|---|---------------------------|-------------|------------------|-------------------|----------------|---------------|--------------|-----------------|---------------|
| Þ | 4.378 29.11.2023          | Sales       | DISC 682 S500701 | Payment Discount: | 29.11.2023     | -36,360       | -40.000      | -3.640          | S500701       |

After posting all the above JOURNALHEADER and JOURNALINVHEADER transactions into QBO, you will need to manually create a **zero-value ReceivePayment** to match the Discount to the partially paid invoice.

|          | ТҮРЕ            | NO.              | CUSTOMER    | MEMO                                            | AMOUNT STATUS                          |
|----------|-----------------|------------------|-------------|-------------------------------------------------|----------------------------------------|
| 29/11/23 | Payment         | OstPmt: 682      | Basket Case | (Jnl_4375) Customer Payment 682 for Basket Case | -\$400.00 🕑 Closed                     |
| 29/11/23 | Adjustment Note | DISC_682_S500701 | Basket Case | (Jnl_4378) Payment Discount                     | -\$40.00 Unapplied                     |
| 29/11/23 | Invoice         | S500701          | Basket Case | (Jnl_4374) Direct Invoice                       | \$440.00 Partially paid<br>\$40.00 due |

#### Journal 4376 - posted to QBO:

| # | ACCOUNT                 | DEBITS (AUD) | CREDITS (AUD) | DESCRIPTION       |
|---|-------------------------|--------------|---------------|-------------------|
| 1 | Westpac - EveryBusiness | 400.00       |               | Bank Account      |
| 2 | Bank Clearing           |              | 400.00        | QBO Bank Clearing |

#### Manually created (zero-value) ReceivePayment:

| Customer<br>Basket Case | Email Cuffee<br>Unop@basketcase.co<br>Send lave                          | Find by invoice no. |                 |  |              | AMOUNT RECEIVED     ASS 0.000     Cutorum telatinos     A\$5.351.49 |  |  |  |  |  |
|-------------------------|--------------------------------------------------------------------------|---------------------|-----------------|--|--------------|---------------------------------------------------------------------|--|--|--|--|--|
| Outstand                | Outstanding Transactions                                                 |                     |                 |  |              |                                                                     |  |  |  |  |  |
| Find Invoice I          | Find Insolar No. Filter > 29/11/0203 - 29/11/0203 Class filter / Vew All |                     |                 |  |              |                                                                     |  |  |  |  |  |
|                         | DESCRIPTION                                                              | DUE DATE            | ORIGINAL AMOUNT |  | OPEN BA      | ALANCE PAYMENT                                                      |  |  |  |  |  |
| ✓                       | Invoice # \$500701 (29/11/2023)                                          | 20/12/2023          | 440.00          |  |              | 40.00 40.00                                                         |  |  |  |  |  |
| Credits                 | Credits                                                                  |                     |                 |  |              |                                                                     |  |  |  |  |  |
|                         | sent Note I Filter ZW11/2023 - 2W11/2023 - Clear hit                     | er / view wi        |                 |  |              | \$                                                                  |  |  |  |  |  |
|                         | DESCRIPTION                                                              |                     | ORIGINAL AMOUNT |  | OPEN BALANCE | PAYMENT                                                             |  |  |  |  |  |
|                         | Adjustment Note # DISC_682_5500701 (29/11/2023)                          |                     | 40.00           |  | 40.00        | 40.00                                                               |  |  |  |  |  |

#### After matching the discount to the partially paid invoice in QBO:

|          | ТҮРЕ            | NO.              | CUSTOMER    | MEMO                                            | AMOUNT S  | TATUS |       |
|----------|-----------------|------------------|-------------|-------------------------------------------------|-----------|-------|-------|
| 29/11/23 | Payment         |                  | Basket Case |                                                 | \$0.00    | 🕗 Clo | sed   |
| 29/11/23 | Payment         | OstPmt: 682      | Basket Case | (Jnl_4375) Customer Payment 682 for Basket Case | -\$400.00 | 🕑 Clo | sed   |
| 29/11/23 | Adjustment Note | DISC_682_S500701 | Basket Case | (Jnl_4378) Payment Discount                     | -\$40.00  | 🖌 Ap  | plied |
| 29/11/23 | Invoice         | \$500701         | Basket Case | (Jnl_4374) Direct Invoice                       | \$440.00  | Paie  | d     |

# *Note:* Payments with a combination of Charge, Rounding, and Discount will be handled in a similar manner.

#### 3. Customer Deposits:

A Deposit created in Ostendo will generate a **Customer Deposit** transaction in the JOURNALHEADER table in Ostendo. For example:

 JOURNALINUMBER
 JOURNALINUMBER
 JOURNALINUM
 CREDITVALUE
 CREDITVALUE
 CREDITVALUE
 CREDITVALUE
 CREDITVALUE
 CREDITVALUE
 CREDITVALUE
 CREDITVALUE
 CREDITVALUE
 CREDITVALUE
 CREDITVALUE
 CREDITVALUE
 CREDITVALUE
 CREDITVALUE
 CREDITVALUE
 CREDITVALUE
 CREDITVALUE
 CREDITVALUE
 CREDITVALUE
 CREDITVALUE
 CREDITVALUE
 CREDITVALUE
 CREDITVALUE
 CREDITVALUE
 CREDITVALUE
 CREDITVALUE
 CREDITVALUE
 CREDITVALUE
 CREDITVALUE
 CREDITVALUE
 CREDITVALUE
 CREDITVALUE
 CREDITVALUE
 CREDITVALUE
 CREDITVALUE
 CREDITVALUE
 CREDITVALUE
 CREDITVALUE
 CREDITVALUE
 CREDITVALUE
 CREDITVALUE
 CREDITVALUE
 CREDITVALUE
 CREDITVALUE
 CREDITVALUE
 CREDITVALUE
 CREDITVALUE
 CREDITVALUE
 CREDITVALUE
 CREDITVALUE
 CREDITVALUE
 CREDITVALUE
 CREDITVALUE
 CREDITVALUE
 CREDITVALUE
 CREDITVALUE
 CREDITVALUE
 CREDITVALUE
 CREDITVALUE
 CREDITVALUE
 CREDITVALUE
 CREDITVALUE
 CREDITVALUE
 CREDITVALUE
 CREDITVALUE
 CREDITVALUE
 CREDITVALUE

Like payments, a Customer Deposit posted to QBO will also generate a **Receive Payment**. The format of the Receive Payment Number in QBO is "**OstDep:**" followed by the DepositNumber.:

1/1/23 Payment OstDep: 99 Bank West (Jnl\_4205) Customer Deposit 99 for Bank West -\$500.00 Unapplied

In Ostendo, a payment can be raised with PaymentStyle of "**Use Customer Deposit**" to apply all or part of the deposit to an invoice. The JOURNALHEADER transactions generated would look like this:

| JOURNALNUMBER JOURNALDESCRIPTION                   | JOURNALDATE | JOURNALTYPE      | JOURNALID | DEBITVALUE | DEBITTAXVALUE | CREDITVALUE | CREDITTAXVALUE | REFERENCE     |
|----------------------------------------------------|-------------|------------------|-----------|------------|---------------|-------------|----------------|---------------|
| 4,205 [ID_4205] Customer Deposit: 99 for Bank West | 01.11.2023  | Customer Deposit | 99        | 500.000    | 0.000         | 500.000     | 0.000          | <null></null> |
| 4.207 [ID 4207] Invoice Deposit for: 99            | 01.11.2023  | Invoice Deposit  | 99        | 220,000    | 0.000         | 220,000     | 0.000          | \$500676      |

When the **Invoice Deposit** transaction is posted across to QBO, it will apply the payment to the referenced invoice:

| 1/11/23 | Invoice | S500676    | Bank West | (Jnl_4206) Direct Invoice                    | \$220.00 🕑 Paid                   |
|---------|---------|------------|-----------|----------------------------------------------|-----------------------------------|
| 1/11/23 | Payment | OstDep: 99 | Bank West | (Jnl_4205) Customer Deposit 99 for Bank West | -\$500.00 Paid<br>\$280.00 credit |

Note that in Ostendo there may be more than one payment relating to the same Deposit Number. However in QBO, there is **only one Receive Payment per Deposit Number**. The Ostendo-QBO link program will ensure that multiple Ostendo payments relating to the same Deposit will be posted to the one Receive Payment in QBO using the same Deposit Number.

#### 4. Refunding CreditNotes:

Creditnotes created in Ostendo are posted across to QBO as **AdjustmentNotes**. A negative payment can be raised in Ostendo to refund a creditnote.

When a CreditNote is created in Ostendo, it will generate a **JOURNALINVHEADER** transaction to be posted across to QBO as an **AdjustmentNote**:

| JOURNALNU | MBER INVOICEDATE<br>4,379 29.11.2023 | INVOICETYPE<br>Sales | INVOICENUMBER<br>S500702 | INVOICEREFERENCE<br>Direct Invoice: | INVOICEDUEDATE<br>20.12.2023 | INVOICENETTTO<br>-100.000 | INVOICETOTAL<br>-110.000 | INVOICETAXTOTAL<br>-10.000 |
|-----------|--------------------------------------|----------------------|--------------------------|-------------------------------------|------------------------------|---------------------------|--------------------------|----------------------------|
|           | ТҮРЕ                                 | NO.                  | CUSTOMER                 |                                     | IEMO                         |                           |                          | AMOUNT STATUS              |
| 29/11/23  | Adjustment Note                      | \$500702             | Bank West                | (.                                  | (Jnl_4379) Direct Invoice    |                           | -\$110.00 Unapplied      |                            |

When a negative Payment is created in Ostendo and applied against the CreditNote, it will be posted across to QBO as an **Expense**:

| JOURNA      | NU JOURNALD            | ESCRIPTION                | JOURN                 | IALDATE JOURNALTYPE | JOURNALID | DEBITVALUE | DEBITTAX | CREDITVALUE | CREDITTAX | REFERENCE   |
|-------------|------------------------|---------------------------|-----------------------|---------------------|-----------|------------|----------|-------------|-----------|-------------|
|             | 4,380 [ID_4380] (      | Customer Payment: 683 for | Bank West 29.11.2     | 2023 Customer Payr  | ient 683  | 110.000    | 0.000    | 110.000     | 0.000     | <nul></nul> |
|             | 4,381 Clearing: 68     | 33 for Bank West          | 29.11.3               | 2023 Clearing       | 683       | 110.000    | 0.000    | 110.000     | 0.000     | <nul></nul> |
| Þ           | 4,382 [ID_4382]        | Invoice Payment for: 6    | 83 29.11.             | 2023 Invoice Payme  | nt 683    | -110.000   | 0.000    | -110.000    | 0.000     | S500702     |
|             |                        |                           |                       |                     |           |            |          |             |           |             |
|             |                        |                           |                       |                     |           |            |          |             |           |             |
|             | TYPE                   | NO.                       | CUSTOMER              | м                   | EMO       |            |          |             | AMOUNT ST | TATUS       |
| <b>DATE</b> | TYPE<br>/23 Cheque Exp | NO.                       | CUSTOMER<br>Bank West | м                   | MO        |            |          |             | AMOUNT 51 | Paid        |

In QBO, you need to *manually create a zero-value Receive Payment* to match the refund Expense against the relevant AdjustmentNote.

| 🔊 Receiv                                                                                                    | re Payment                                                                                                    |                        |                 |                     |         | ?                                                             |
|----------------------------------------------------------------------------------------------------|----------------------------------------------------------------------------------------------------|------------------------|-----------------|---------------------|---------|---------------------------------------------------------------|
| Customer<br>Bank West                                                                                                    | Email Cc/Bcc<br>Email (Separate emails with a comma)<br>Send law                                                                                                    | Find by invoice no.    |                 |                     |         | AMOUNT RECEIVED<br>A\$0.00<br>Customer balance<br>A\$2,624.02 |
| Outstand                                                                                                    | ing Transactions                                                                                                    |                        |                 |                     |         |                                                               |
| Find Invoice I                                                                                                    | No. Filter > 29/11/2023 - 29/11/2023 Clear filt                                                                                                    | er / View All          |                 |                     |         | 0                                                             |
|                                                                                                    |                                                                                                    |                        |                 |                     |         |                                                               |
|                                                                                                    | DESCRIPTION                                                                                                    | DUE DATE               | ORIGINAL        | AL AMOUNT OPEN      | BALANCE | PAYMENT                                                       |
| <ul> <li>Image: A start of the start of the start of</li></ul> | Cheque Expense (29/11/2023)                                                                                                    | 29/11/2023             | ORIGINAL        | 110.00              | 110.00  | PAYMENT<br>110.00                                             |
| ✓<br>Credits                                                                                                    | DESCRIPTION<br>Cheque Expense (29/11/2023)                                                                                                    | 29/11/2023             | ORIGINAL        | 110.00              | 110.00  | 110.00                                                        |
| Credits                                                                                                    | Description Cheque Expense (29/11/2023)  Robert Pilter > 29/11/2023 - 29/11/2023 Clear fiber                                                                           | 29/11/2023             | ORIGINAL        | 110.00              | 110.00  | PAYMENT<br>110.00                                             |
| Credits<br>Find Adjustmen                                                                                                    | DESCRIPTION           Cheque Expense (29/11/2023)           r Noter /           Filter >           29/11/2023 - 29/11/2023           Clear fiber           DESCRIPTION | DUE DATE<br>29/11/2023 | ORIGINAL AMOUNT | 110.00 OPEN BALANCE | 110.00  | PAYMENT<br>110.00                                             |

The transactions in QBO will now look like this after creating and saving the zero-value payment:

|          | ТҮРЕ            | NO.      | CUSTOMER  | MEMO                      | AMOUNT STATUS |               | s                |
|----------|-----------------|----------|-----------|---------------------------|---------------|---------------|------------------|
| 29/11/23 | Payment         |          | Bank West |                           | \$0.00        | <b>9</b> 0    | Closed           |
| 29/11/23 | Cheque Expense  |          | Bank West |                           | \$110.00      | <b>•</b>      | <sup>2</sup> aid |
| 29/11/23 | Adjustment Note | \$500702 | Bank West | (Jnl_4379) Direct Invoice | -\$110.00     | <b>&gt;</b> A | Applied          |

#### 5. Matching Credit to Invoice in Ostendo:

Sales Invoices created in Ostendo are posted across as Invoices in QBO.

|         | TYPE            | NO.     | CUSTOMER    | MEMO                      | AMOUNT STATUS           |
|---------|-----------------|---------|-------------|---------------------------|-------------------------|
| 2/11/23 | Adjustment Note | S500679 | Basket Case | (4212) Direct Invoice     | -\$110.00 Unapplied     |
| 2/11/23 | Invoice         | S500678 | Basket Case | (Jnl_4211) Direct Invoice | \$110.00 Due in 48 days |

CreditNotes are posted across to QBO as AdjustmentNotes.

When Payment Style "**Match Credits to Invoices**" is used in Ostendo , <u>no</u> financial transactions are generated, and consequently, <u>no</u> JOURNALHEADER transactions will be generated for posting of this "payment" to QBO. In other words, this "payment" will not be automatically posted across to QBO.

So in QBO, you will need to manually create a *zero-value payment* to match the AdjustmentNote against the sales invoice:

|         | TYPE            | NO.      | CUSTOMER    | МЕМО                      | AMOUNT    | STAT | rus     |
|---------|-----------------|----------|-------------|---------------------------|-----------|------|---------|
| 2/11/23 | Payment         |          | Basket Case |                           | \$0.00    | 0    | Closed  |
| 2/11/23 | Adjustment Note | S500679  | Basket Case | (4212) Direct Invoice     | -\$110.00 | 0    | Applied |
| 2/11/23 | Invoice         | \$500678 | Basket Case | (Jnl_4211) Direct Invoice | \$110.00  | 0    | Paid    |

\*\*\* End of Document \*\*\*